## So melden Sie sich zur INTECH 2024 an

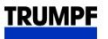

1. Anmeldung über das TRUMPF Messespecial zur INTECH www.trumpf.com/s/intech

Bitte loggen Sie sich mit Ihrer **E-Mail-Adresse** und Ihrem **Passwort** ein. Haben Sie Ihr Passwort vergessen? Dann klicken Sie bitte auf "Neues Passwort erzeugen". Wenn Sie sich zum **ersten Mal** anmelden, müssen Sie sich ein neues **Benutzerkonto** erstellen.

## 2. Daten eingeben / überprüfen

| Persönliche Date  | r                                                                           |
|-------------------|-----------------------------------------------------------------------------|
| Persönliche Daten | Bitte geben Sie Ihre <b>persönlichen Daten</b> ein bzw. überprüfen Sie Ihre |
| Begleitperson     | personlichen Daten.<br>Bitte fügen Sie Ibre Begleitnersen(en) binzu         |
| Besuchstag        | Bitte geben Sie Ihren <b>Besuchstag</b> an                                  |
| Interessen        | Bitte geben Sie Ihre Interessen an.                                         |
| Programm          | Bitte geben Sie Ihr Interesse an der Podiumsdiskussion an.                  |
| Befragung         | Bitte stimmen Sie für die <b>Befragung</b> ab.                              |
| Zusammenfassung   | Bitte überprüfen Sie alle Daten in der Zusammenfassung.                     |

## 3. Registrierung abschließen

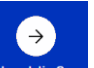

Nach Eingabe und Kontrolle aller Daten klicken Sie bitte bei "Zusammenfassung" auf Abschließer

## 4. Bestätigung und TRUMPF E-Ticket

Nach interner Prüfung erhalten Sie eine **E-Mail** mit der Besuchsbestätigung und Ihrem **TRUMPF E-Ticket** für die schnelle und einfache Registrierung am Empfang. Bitte bringen Sie dieses digital oder ausgedruckt mit.

Während Ihres Aufenthalts auf der INTECH haben wir einen persönlichen Betreuer für Sie eingeplant. Sollten Sie Ihren Messe-Besuch kurzfristig absagen müssen, bitten wir um eine kurze Nachricht an die <u>visitor-registration@trumpf.com</u>. Vielen Dank.

Wir freuen uns auf Ihren Besuch!

Ihr TRUMPF INTECH 2024 Team